## HƯỚNG DẪN SỬ DỤNG GO!BUS TÂY NINH TRÊN APP "TÂY NINH SMART"

<u>Bước 1</u>: Truy cập CH Play hoặc App Store để tải ứng dụng "Tây Ninh Smart" hoặc quét mã QR

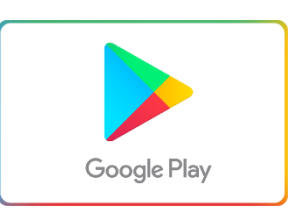

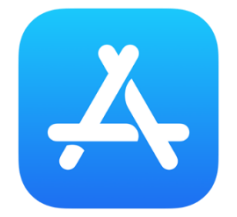

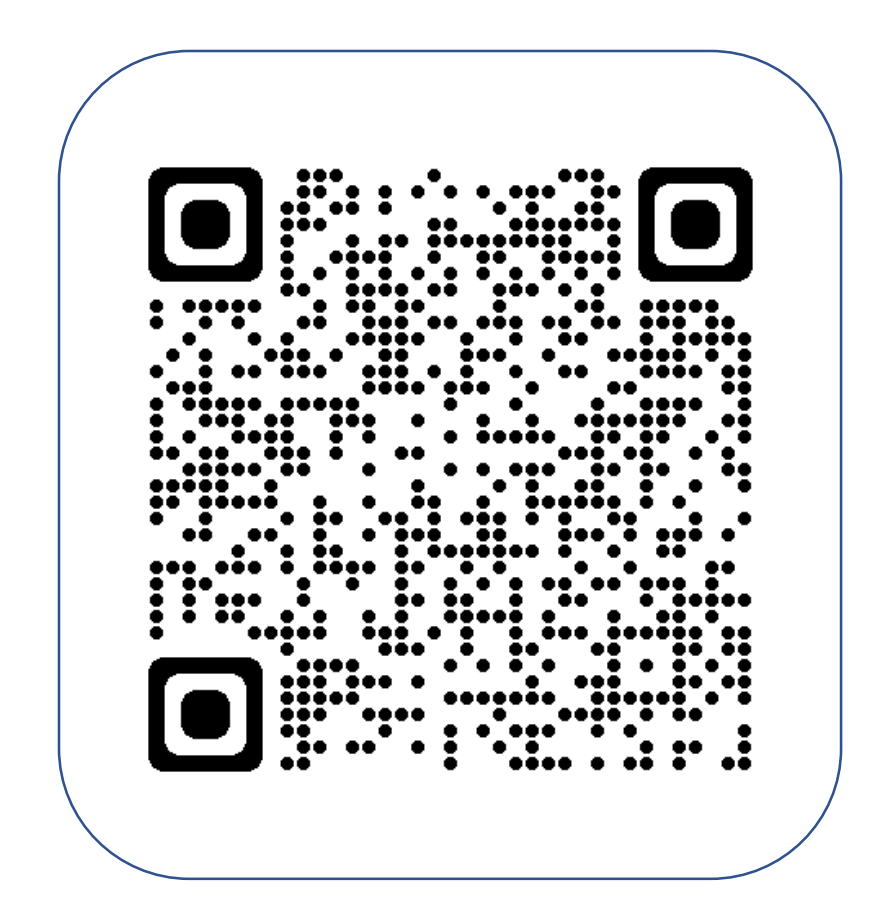

<u>Bước 2</u>: Vào khung tìm kiếm CH Play hoặc App Store, gõ "Tây Ninh Smart"

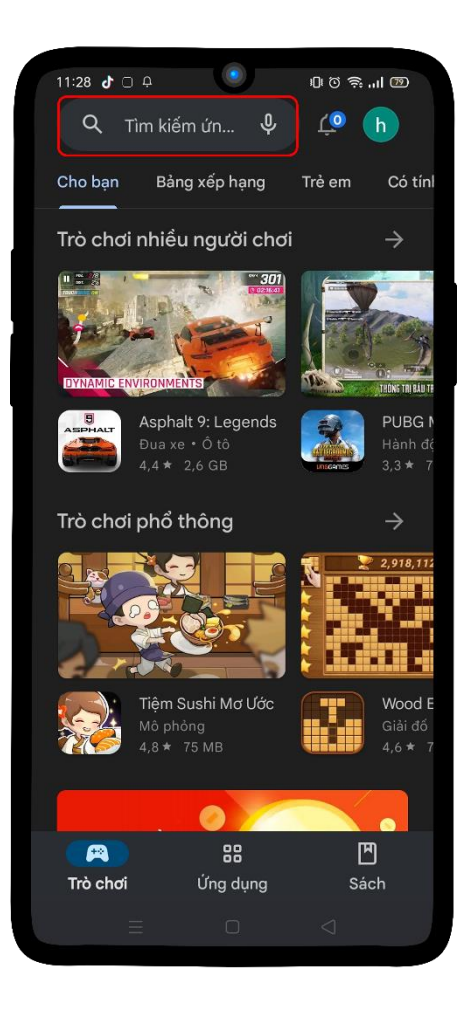

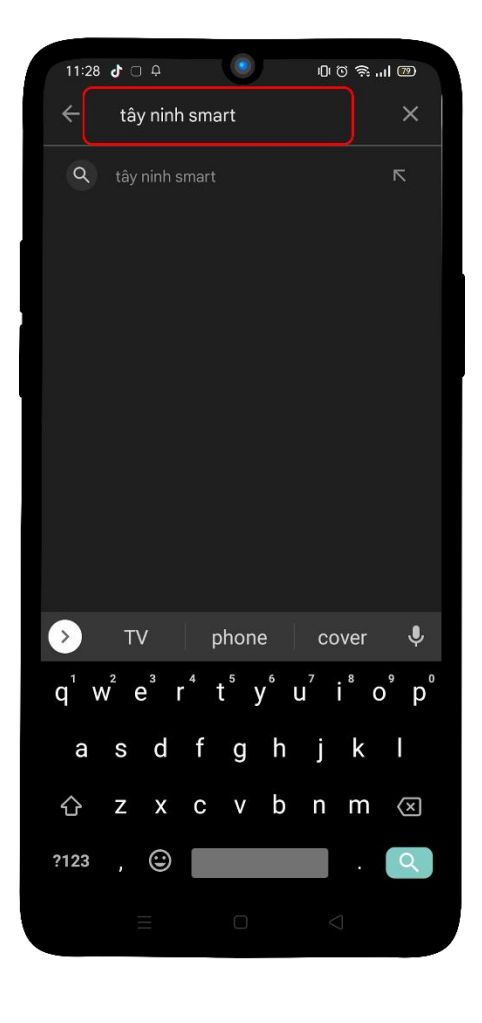

## Bước 3: Bấm cài đặt

| 11:28 🕹 🗆 🕂                                                                                                    |                                                                                                    | 00 (\$  00                                                                                                    | )                     |
|----------------------------------------------------------------------------------------------------|----------------------------------------------------------------------------------------------------|----------------------------------------------------------------------------------------------------|-----------------------|
| ← tây ninl                                                                                                    | n smart                                                                                                    | Q 4                                                                                                    |                       |
| Tây l<br>Tây l<br>Tây l                                                                                                    | Ninh Smart (1022<br>Ninh eGov                                                                                                    | Cài đặt                                                                                                    |                       |
| <b>3,3 ★</b><br>555 bài đánh giá                                                                                                    | ⊚   🛃                                                                                                    | Phù hợp                                                                                                    | cho                   |
| A Contraction of the second of the second of the seco | The provide status of the second status of the second status of the seco | Attemp     Attemp     Attemp <td>55 45<br/>2935<br/>2037</td> | 55 45<br>2935<br>2037 |
| ứng dụng phản ánh hiện trường Tỉnh Tây Ninh<br>Quảng cáo<br>kiếm của bạn                                                                                                    |                                                                                                    |                                                                                                    |                       |
| Trip.com - Du                                                                                                    | Traveloka: Vé                                                                                                    | agoda<br>• • • • •                                                                                                    | iV                    |
| lịch dễ dàng<br>4,7 ★                                                                                                    | bay & Khách s<br>4,8★                                                                                                    | 4,7 *                                                                                                    | nç<br>4,              |
| Có thể bạn cũng thích $ ightarrow$                                                                                                    |                                                                                                    |                                                                                                    |                       |
|                                                                                                    |                                                                                                    |                                                                                                    | 4                     |
|                                                                                                    |                                                                                                    |                                                                                                    |                       |

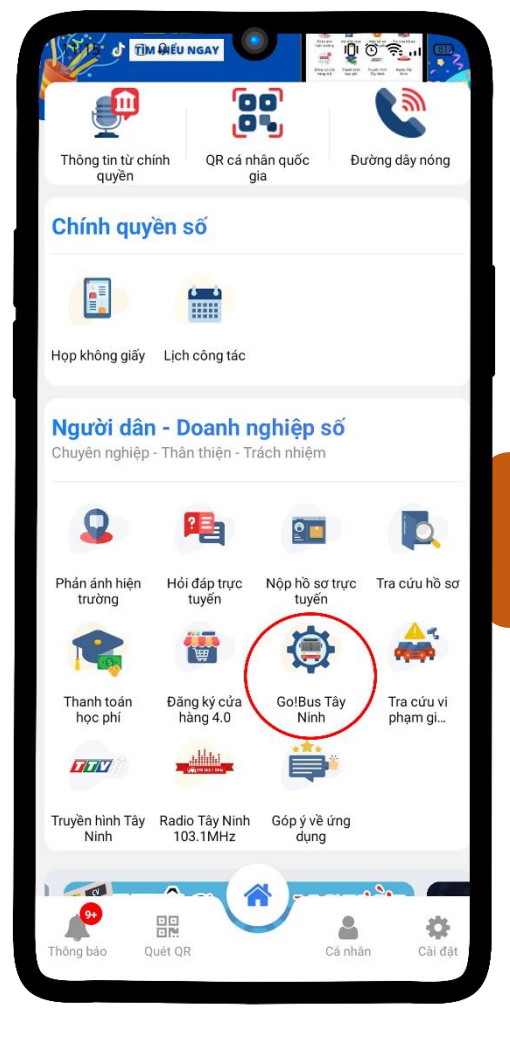

<u>Bước 4</u>: Sau khi cài đặt xong, vào giao diện. Chọn mục "Go!Bus Tây Ninh"

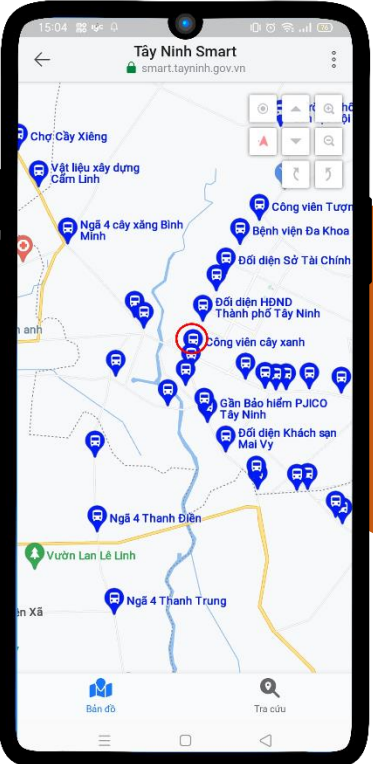

Bên trong giao diện "Go!Bus Tây Ninh". <u>Bước 5</u>: Chọn trạm dừng trên bản đồ, theo dõi tuyến xe buýt

Ví dụ: Chọn trạm dừng "Công viên cây xanh"

<u>Bước 6</u>: Chọn tuyến xe bạn muốn đi Ví dụ: Chọn tuyến xe "70H6534"

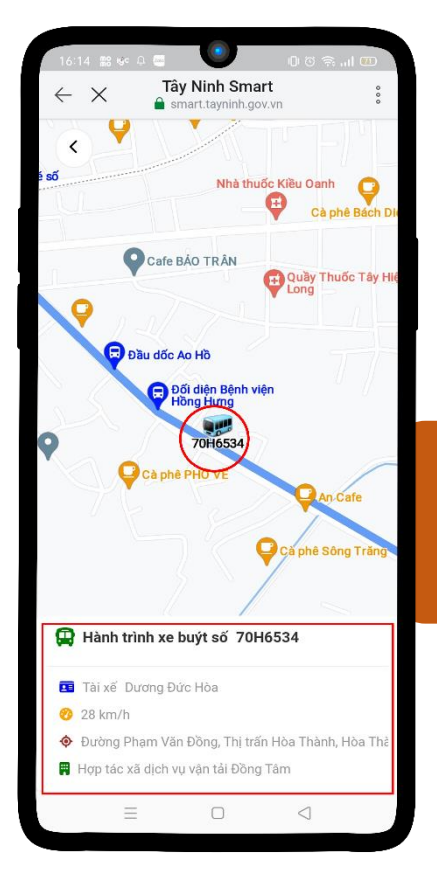

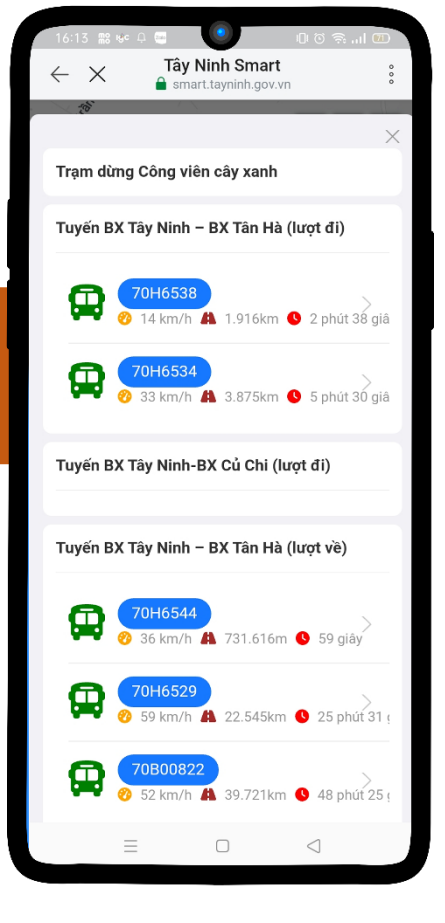

Tuyến xe sẽ hiển thị thông tin và theo dõi được hành trình tuyến xe đi đến đâu <u>Bước 7</u>: Chọn tuyến xe mà bạn muốn tra cứu Ví dụ chọn "BX Tây Ninh – BX Củ Chi

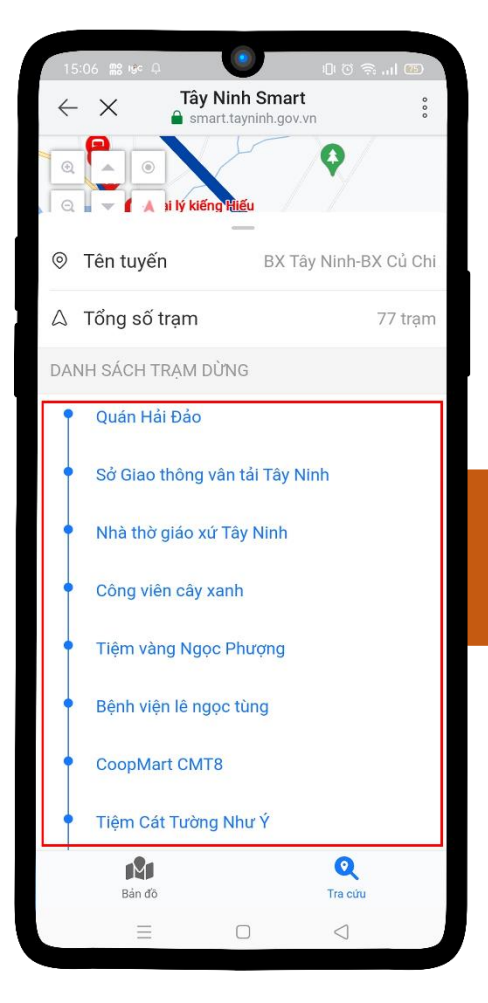

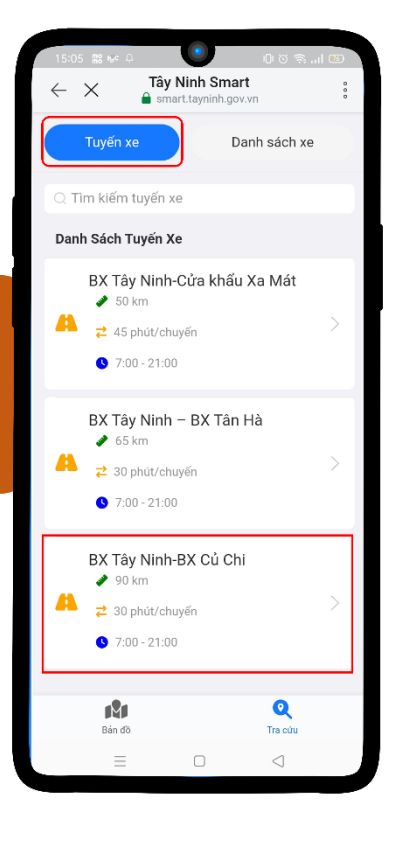

<u>Bước 8</u>: Xem được thông tin tuyến xe, tổng số trạm và danh sách trạm dừng <u>Bước 9</u>: Tra cứu danh sách xe buýt Ví dụ: Tìm xe buýt có biển số xe "70B01445"

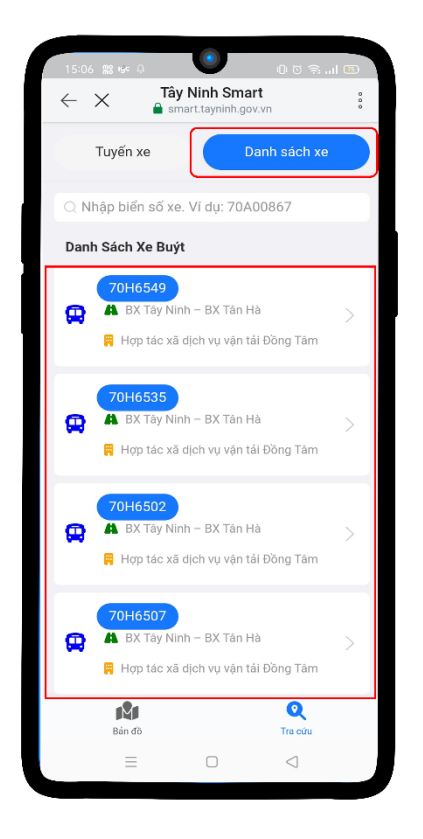

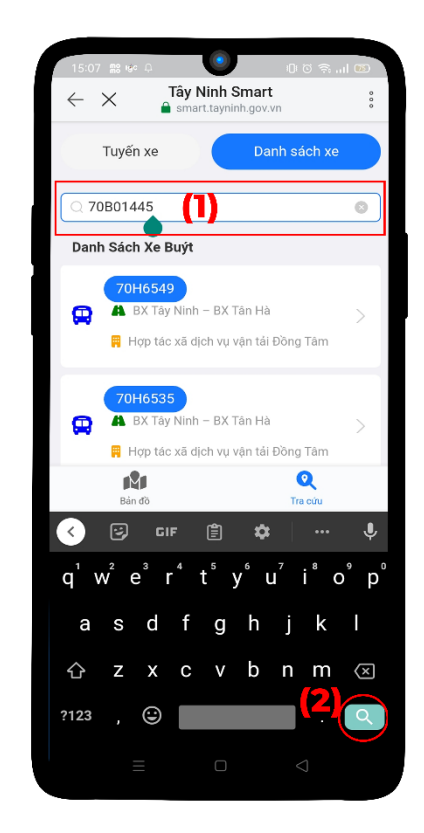

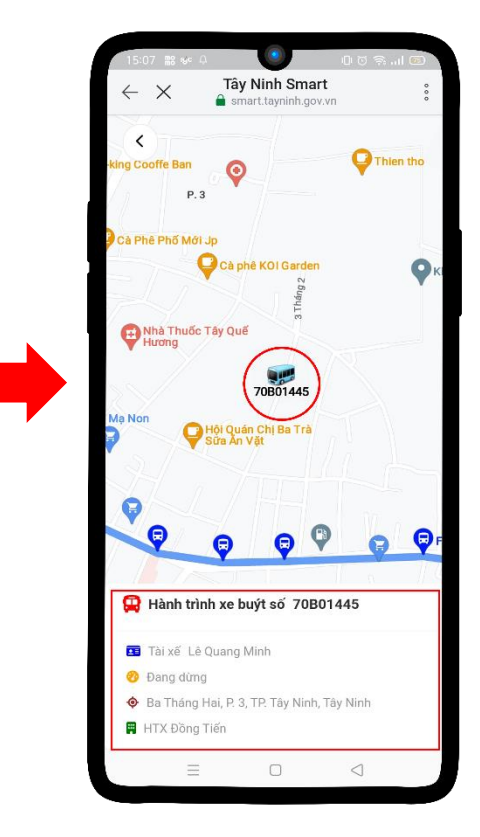

<mark>- Hết -</mark>